# Cisco ネットワークレイヤの暗号化の設定とトラ ブルシューティング:背景説明 - 第1部

# 内容

### <u>概要</u>

<u>前提条件</u>

<u>要件</u>

<u>使用するコンポーネント</u>

<u>表記法</u>

ネットワークレイヤ暗号化の背景情報と設定

<u>暗号化の背景説明</u>

<u>定義</u>

<u>予備情報</u>

<u>警告</u>

 Cisco IOS ネットワークレイヤの暗号化の設定

 ステップ1:DSSキーペアの手動生成

 ステップ2:DSS 公開キーをピアと手動で交換する (アウト・オブ・バンド)

 設定例1:専用リンクのCisco IOS設定

 設定例2:マルチポイントフレームリレーのCisco IOS設定

 設定例3:ルータを介した暗号化

 例4:DDRとの暗号

 例5:IPトンネルにおけるIPXトラフィックの暗号化

 例6:L2Fトンネルの暗号化

 トラブルシューティング

 ESA を使用する Cisco 7200 のトラブルシューティング

 関連情報

# <u>概要</u>

このドキュメントでは、IPSec および Internet Security Association and Key Management Protocol(ISAKMP)によるシスコのネットワークレイヤ暗号化の設定とトラブルシューティング を解説し、ネットワークレイヤ暗号化の背景情報および IPSec と ISAKMP に関する基本的な設定 について説明します。

# 前提条件

## <u>要件</u>

このドキュメントに特有の要件はありません。

### <u>使用するコンポーネント</u>

このドキュメントの情報は、次のソフトウェアとハードウェアのバージョンに基づくものです。

• Cisco IOS® ソフトウェア リリース 11.2 以降

このドキュメントの情報は、特定のラボ環境にあるデバイスに基づいて作成されました。このド キュメントで使用するすべてのデバイスは、初期(デフォルト)設定の状態から起動しています 。対象のネットワークが実稼働中である場合には、どのようなコマンドについても、その潜在的 な影響について確実に理解しておく必要があります。

### <u>表記法</u>

ドキュメント表記の詳細は、『<u>シスコ テクニカル ティップスの表記法</u>』を参照してください。

# ネットワーク レイヤ暗号化の背景情報と設定

ネットワーク層の暗号化機能は、Cisco IOS®ソフトウェアリリース11.2で導入されました。この 機能は、セキュアなデータ伝送のためのメカニズムを提供し、次の2つのコンポーネントで構成さ れています。

- ・ルータ認証:暗号化されたトラフィックを渡す前に、2 つのルータが、Digital Signature Standard (DSS; デジタル シグニチャ規格)の公開キーを使用した1回限りの双方向認証を 行い、ランダムなチャレンジにサインします。
- ネットワークレイヤ暗号化: IP ペイロード暗号化の場合、ルータは、Diffie-Hellman キー交換を使用して、DES(40 または 56 ビット セッション キー)、Triple DES 3DES(168 ビット)、または 12.2(13)T で導入されたさらに新しい Advanced Encryption Standard AES(128 ビット(デフォルト)、192 ビット、または 256 ビット キー)を安全に生成します。新しいセッション キーは、設定可能な基盤上に生成されます。暗号化ポリシーは crypto map によって設定され、crypto map は拡張 IP アクセスを使用して、ルータにおいて暗号化するネットワーク、サブネット、ホスト、またはプロトコルのペアを定義します。

### 暗号化の背景説明

暗号化の分野では、通信の秘守に観点が置かれています。機密性の高い通信の保護は、暗号の歴 史のほとんどで中心的なテーマでした。暗号化とは、データを何らかの不可読な形式に変換する ことです。暗号化の目的は、関係のない者が暗号化されたデータを見ることができたとしても内 容がわからないように情報を隠して、プライバシを守ることです。復号化は暗号化の逆です。暗 号化されたデータをインテリジェントな形式に変換します。

暗号化と復号化には何らかの秘密の情報を使用する必要があり、通常は「キー」と呼ばれます。 使用する暗号化メカニズムによっては、暗号化と復号化の両方に同じキーを使用できます。他の メカニズムでは、暗号化と復号化に使用されるキーが異なる場合があります。

デジタル署名は特定のキーの所有者にドキュメントを結び付け、デジタル タイムスタンプは特定 の時刻の作成にドキュメントを結び付けます。これらの暗号化メカニズムを使用して、共有ディ スク ドライブ、高度なセキュリティのインストール、ペイパービュー(PPV; pay-per-view)のテ レビ チャンネルなどに対するアクセスを制御できます。

最新の暗号化技術は多岐に渡り進歩を続けていますが、根本的に解決の困難な問題があります。

問題が困難である理由は、暗号化されたメッセージの復号化や、デジタル文書への署名など、解 決にはキーを知る必要があるためです。また、特定のハッシュ値を生成するメッセージの検索な ど、達成するのが本質的に困難であることも理由です。

暗号化の分野が進歩するのに伴い、暗号化と呼べるものと呼べないものを区別する線はあいまい になっています。今日の暗号技術には、解決困難な数学的問題の存在に依存する技法と応用の研 究が統合されています。暗号解読者は暗号メカニズムを破ろうとしており、暗号研究は暗号と暗 号解読が組み合わさった分野です。

### <u>定義</u>

このセクションでは、このドキュメントで使用される関連用語を定義しています。

- •認証:受信したデータが実際にそこに示されている送信者から送られたものであることを知る手段。
- Confidentiality(機密性):意図した受信者には内容がわかるがそれ以外のものにはわからな いようにする通信の属性。
- Data Encryption Standard (DES; データ暗号標準):DES では、秘密鍵方式とも呼ばれる対称鍵方式が使用されています。これは、キーを使用してデータのブロックを暗号化した場合、同じキーを使用して復号化する必要があることを意味し、したがって暗号化と復号化で同じキーを使用する必要があります。この暗号化方式は周知のもので広く公開されていますが、一般に知られている最善の攻撃方法は力ずくの手段によるものになります。暗号化されたブロックに対して逐ーキーを試し、正しく解読できるかどうかを調べるものです。プロセッサが強力になってきたことで、DES の寿命は終わろうとしています。たとえば、インターネット上の何千台ものコンピュータの余剰処理能力を利用した組織的な作業により、DES で符号化されたメッセージに対する 56 ビットのキーを 21 日間で発見できます。DES は、米国政府の目的に適合するように、5 年ごとに US National Security Agency (NSA; 米国安全保障局)によって見直されています。現在の承認は 1998 年に切れることになっており、NSA はDES を再認定しないことを表明しています。DES の後継としては、力ずくの攻撃以外に弱点が知られていない他の暗号化アルゴリズムが他にも存在します。追加情報については、National Institute of Standards and Technology (NIST; 国立標準技術研究所)による DES FIPS 46-2 を参照してください。
- **復号化**:暗号化されたデータに対して暗号アルゴリズムを逆に適用することで、データを暗 号化されていない元の状態に戻すこと。
- **DSS および Digital Signature Algorithm (DSA; デジタル署名アルゴリズム)**: DSA は、NIST が Digital Signature Standard (DSS; デジタル シグニチャ規格)において公開したもので、
   米国政府の Capstone プロジェクトの一部です。NIST と NSA は、米国政府のデジタル認証
   標準として DSS を選択しました。この標準は 1994 年 5 月 19 日に公開されています。
- 暗号化:特定のアルゴリズムをデータに適用して、データの外見を変更し、情報を見ること を許可されていない者がデータを理解できないようにすること。
- 整合性:送信元から宛先まで、検出できない変更が加えられることなく、データが伝送され ることを保証する属性。
- Non-repudiation(否認防止):データを送信したことを送信者が後で拒否しようとする場合 でも、データがその送信者によって実際に送信されたことを受信者が証明できる属性。
- Public Key Cryptography (公開キー暗号方式): 従来の暗号法は、メッセージの送信者と受 信者が同じ秘密キーを知っていて、それを使用することに基づくものです。送信者は秘密キ ーを使用してメッセージを暗号化し、受信者は同じ秘密キーを使用してメッセージを復号化 します。この方式は、「秘密鍵」または「対称暗号方式」と呼ばれます。 最大の問題は、他

人に知られないように送信者と受信者が秘密鍵に合意することです。送信者と受信者が物理 的に異なる場所にいる場合、配達人や電話システムや他の伝達手段による伝達の過程で秘密 キーが暴露されないということを信頼する必要があります。移動中のキーを傍受する者は、 後で、そのキーを使用して暗号化や認証が行われたメッセージを読んだり、変更したり、偽 造したりできます。キーの生成、伝達、保管は鍵管理と呼ばれます。すべての暗号システム は鍵管理の問題に対処する必要があります。秘密キーの暗号システムではすべてのキーを秘 密に保つ必要があるので、秘密キーの暗号法では、安全なキー管理を行うことが困難な場合 がよくあります。特に、多数のユーザがいるオープン システムではそのことが言えます。公 開鍵暗号法の概念は、鍵管理の問題を解決するために、Whitfield Diffie と Martin Hellman に よって 1976 年に考案されました。この概念では、各ユーザは、公開キーおよび秘密キーと 呼ばれる一対のキーを受け取ります。各ユーザの公開キーは公開されますが、秘密キーは秘 密に保たれます。送信者と受信者が秘密の情報を共有する必要がなくなり、すべての通信に 含まれるのは公開キーだけで、秘密キーが送信や共有されることはありません。通信の各経 路が手段が盗聴や暴露に対してセキュアであると信じる必要がなくなります。ただ1つ必要 なことは、公開キーをそのユーザと信頼できる(認証された)方法(信頼できるディレクト リなど)で関連付けることだけです。 公開されている情報を使用してだれでも簡単に機密メ ッセージを送信できますが、メッセージを復号化できるのは、意図された受信者だけが所有 する秘密キーを使用した場合だけです。さらに、公開キー暗号法は、プライバシ(暗号化 )だけでなく、認証(デジタル署名)にも使用できます。

- ・公開キー デジタル署名: メッセージに署名するには、秘密キーとメッセージ自体を含む計算 を実行します。出力はデジタル署名と呼ばれ、メッセージに添付された後、メッセージとー 緒に送信されます。受信者は、メッセージ、署名とされているもの、送信者の公開鍵を使用 して計算を実行し、署名を検証します。結果が簡単な数学的関係を正しく保持している場合 、署名は本物と確認されます。それ以外の場合は、署名が正しくないか、またはメッセージ が改ざんされている可能性があります。
- ・公開キー暗号化:秘密のメッセージの送信者は、ディレクトリ内で受信者の公開キーを探し、それを使ってメッセージを暗号化して送信します。受信者は、自分の秘密キーを使用してメッセージを復号化して、これを読み取ります。だれかがメッセージを盗聴しても復号化することはできません。だれでも暗号化されたメッセージを送信することはできますが、メッセージを読むことができるのは受信者だけです。明らかなことですが、1つ必要なのは、対応する公開鍵から秘密鍵を突きとめることができないということです。
- トラフィック分析:相手について役に立つ情報を推定するためのネットワークのトラフィックフローを分析すること。このような情報としては、たとえば、送信の頻度、相手の ID、パケットのサイズ、使用されているフロー ID などがあります。

### <u>予備情報</u>

このセクションでは、ネットワークレイヤ暗号化の基本的な概念について解説します。ここでは 、ユーザが注意する必要のある暗号化の側面が含まれています。これらの問題は最初はあまり意 味がないかもしれませんが、何か月か暗号化に関わる作業をしていれば重要なものになるので、 今の時点で目を通して認識しておくことをお勧めします。

 ・暗号化はインターフェイスの出力でだけ発生し、復号化はインターフェイスへの入力でだけ 行われるということを覚えておくことが重要です。これは、ポリシーを計画するときに重要 になります。暗号化と複合化に対するポリシーは対称的です。つまり、一方を定義すると、 もう一方も自動的に定義されます。crypto map と関連する拡張アクセス リストを使用すると 、暗号化ポリシーだけが明示的に定義されます。復号化ポリシーは同じ情報を使用しますが 、パケットを照合するときには、送信元と宛先のアドレスとポートを逆にします。このよう にすることで、デュプレックス接続の両方向でデータが保護されます。crypto map コマンド の match address x ステートメントは、インターフェイスから送信されるパケットを記述す るために使用します。つまり、パケットの暗号化を記述しています。一方、パケットは、イ ンターフェイスに入るときには、復号化に対して照合される必要もあります。これは、送信 元と宛先のアドレスとポートのアクセス リストを逆に経由することで、自動的に行われます 。これにより、接続は対称的になります。crypto map が指し示すアクセス リストでは、1 方 向(発信)だけのトラフィックを記述する必要があります。定義されているアクセス リスト と一致しない IP パケットは、送信はされますが暗号化されません。アクセス リスト内の「 deny」は、そのホストは一致しないことを示し、そのホストについては暗号化されません。 この場合の「deny」は、パケットを廃棄するという意味ではありません。

- 拡張アクセス リストで「any」という言葉を使用するときには十分注意する必要があります。「any」を使用すると、一致する「非暗号化」インターフェイスに対するものでないトラフィックは廃棄されます。さらに、Cisco IOS ソフトウェア リリース 11.3(3)T の <u>IPSec</u> では、「any」は認められていません。
- ・送信元や宛先のアドレスを指定するために「any」キーワードを使用することは推奨されません。「any」を指定すると、受信したルータではそのパケットが通知なしに廃棄されるので、 ルーティング プロトコル、Network Time Protocol (NTP; ネットワーク タイム プロトコル )、エコー、エコー応答、およびマルチキャスト トラフィックで問題が発生する可能性があ ります。「any」を使用する場合は、「ntp」のような暗号化しないトラフィックについては 、前に「deny」文を付けておく必要があります。
- ・時間を節約するために、暗号化アソシエーションを確立しようとするピア ルータに対して ping を実行できることを確認してください。また、先に(トラフィックを暗号化することに 依存する)エンド デバイス間で ping を実行しておくと、見当はずれの問題のトラブルシュ ーティングで時間を無駄にしなくて済みます。つまり、crypto を実行する前にルーティング が機能することを確認してください。リモート ピアが出力インターフェイスに対するルート を持たないことがあり、その場合、そのピアとは暗号化セッションを持つことができません (そのようなシリアル インターフェイスでは、ip unnumbered を使用できる場合があります )。
- WAN の多くのポイントツーポイント リンクではルーティング不能な IP アドレスが使用され ており、Cisco IOS ソフトウェア リリース 11.2 の暗号化は、Internet Control Message Protocol (ICMP; インターネット制御メッセージ プロトコル)に依存しています(つまり、 ICMP 用の出力シリアル インターフェイスの IP アドレスを使用します)。 このため、WAN インターフェイスでは ip unnumbered を使用することが必要になる場合があります。常に ping と traceroute コマンドを実行して、ピアを形成する(暗号化/復号化を行う)2 つのルー タでルーティングが行われていることを確認してください。
- Diffie-Hellman セッション キーを共有できるのは、2 つのルータだけです。つまり、1台のル ータが同じセッションキーを使用して2つのピアに暗号化パケットを交換することはできません。ルータの各ペアには、Diffie-Hellman(DH)交換の結果であるセッションキーが必要です。
- ・暗号化エンジンは、Cisco IOS、VIP2 Cisco IOS、またはVIP2上のEncryption Services Adapter(ESA)のハードウェアのいずれかにあります。VIP2がなければ、Cisco IOS暗号化エ ンジンはすべてのポートの暗号化ポリシーを管理します。VIP2を使用するプラットフォーム には、複数の暗号化エンジンがあります。1つはCisco IOSに、もう1つは各VIP2に適用され ます。VIP2の暗号化エンジンは、ボード上のポートの暗号化を制御します。
- 必ず、暗号化用に準備されているインターフェイスにトラフィックが到着するよう設定して ください。crypto map が適用されたもの以外のインターフェイスに到着したトラフィックは 、通知なしに廃棄されます。
- キー交換を行う際に、両方のルータへのコンソール(または代替)アクセスを可能にします。
   キーを待っている間に受動側をハングさせることができます。

- CPU の負荷に関しては、cfb-8 より cfb-64 の方が処理効率が優っています。
- ルータは、使用する暗号フィードバック(CFB)モードで使用するアルゴリズムを実行している
   必要があります。各イメージのデフォルトは、cfb-64のイメージ名(「56」など)です。
- キータイムアウトの変更を検討します。デフォルトの 30 分では短すぎます。1 日(1,440 分)まで増やしてみてください。
- キーの有効期限が切れるたびに行われるキーの再ネゴシエーションの間、IPトラフィックは 廃棄されます。
- ほんとうに暗号化する必要のあるトラフィックだけを選択します(CPU サイクルを節約でき ます)。
- Dial-on-Demand Routing(DDR; ダイヤルオンデマンド ルーティング)で、ICMP を対象に します。そうしないとダイヤル アウトされません。
- IP 以外のトラフィックを暗号化する場合は、トンネルを使用します。トンネルを使用すると、物理インターフェイスとトンネル インターフェイスの両方に対して、crypto map が適用されます。
   例5を参照してください。IPトンネルでのIPXトラフィックの暗号」を参照してください。
- •2 つの暗号化ピア ルータを直接接続する必要はありません。
- ローエンドのルータでは、「CPU hog」メッセージが発生する場合があります。このメッセ ージは、暗号化処理が大量の CPU リソースを使用していることを伝えるものなので、無視し てかまいません。
- ・暗号化を行うルータを冗長に配置しないでください。トラフィックの復号化と再暗号化で CPU が浪費されます。2 つのエンドポイントだけで暗号化を行います。例3を参照。ルータ への暗号化とルータ経由の暗号化』を参照してください。
- ・現時点では、ブロードキャストとマルチキャストのパケットの暗号化はサポートされていません。「セキュアな」ルーティングアップデートがネットワークの設計にとって重要である場合は、Enhanced Interior Gateway Routing Protocol(EIGRP)、Open Shortest Path First(OSPF)、Routing Information Protocol バージョン 2(RIPv2)などの認証が組み込まれたプロトコルを使用して、アップデートの整合性を保証する必要があります。

## <u>警告</u>

**注:以下に**示す警告はすべて解決されています。

- ・暗号化に ESA を使用する Cisco 7200 ルータは、あるセッション キーでパケットを復号化した後、別のセッション キーで同じパケットを再暗号化することはできません。Cisco Bug ID CSCdj82613(登録ユーザ専用)を参照してください。
- 2 つのルータが暗号化された専用回線と ISDN バックアップ回線で接続されている場合、専用回線が切断されると、ISDN リンクが有効になります。ところが、専用回線が復旧すると、 ISDN のコールを処理中のルータがクラッシュします。Cisco Bug ID <u>CSCdj00310</u>(登録ユー ザ専用)を参照してください。
- 複数の VIP を備える Cisco 7500 シリーズ ルータの場合、いずれかの VIP の 1 つのインター フェイスで crypto map が適用されると、1 つあるいは複数の VIP でクラッシュが発生します 。Cisco Bug ID <u>CSCdi88459</u>(登録ユーザ専用)を参照してください。
- VIP2 と ESA を備える Cisco 7500 シリーズ ルータの場合、ユーザがコンソール ポートを使用していないと、show crypto card コマンドの出力が表示されません。Cisco Bug ID
   <u>CSCdi89070</u>(登録ユーザ専用)を参照してください。

# <u>Cisco IOS ネットワークレイヤの暗号化の設定</u>

このドキュメントで示す Cisco IOS 設定の実稼働サンプルは、ラボのルータのものをそのまま使 用しています。変更点は、関係のないインターフェイスの設定を省略したことだけです。ここで 示す資料はすべて、インターネットまたはこのドキュメントの最後の「<u>関連情報</u>」のセクション で示されているリソースから無料で公開されています。

このドキュメントの設定例はすべて、Cisco IOSソフトウェアリリース11.3のものです。Cisco IOSソフトウェアリリース11.2コマンドには、次の単語の追加など、いくつかの変更がありました。

一部のキー設定コマンドでの dss。

- 一部の show コマンドと crypto map コマンドでの cisco。これは、シスコ固有の暗号化
  - (Cisco IOS ソフトウェア リリース 11.2 以降に含まれるもの)と Cisco IOS ソフトウェア リリース 11.3(2)T の IPSec を区別するためのものです。

**注:これらの**設定例で使用されているIPアドレスは、シスコのラボでランダムに選択され、完全 に汎用的なアドレスです。

### <u>ステップ1:DSSキーペアの手動生成</u>

DSS キー ペア(公開キーと秘密キー)は、暗号化セッションに参加するルータごとに手動で生成する必要があります。つまり、暗号化セッションに参加するすべてのルータに、独自の DSS キーが備わっている必要があります。暗号化エンジンは、エンジンを一意に識別する DSS キー を 1 つだけ持つことができます。DSS キーと RSA キーを区別するため、Cisco IOS ソフトウェ アリリース 11.3 ではキーワード「dss」が追加されました。ルータ独自の DSS キーには、任意 の名前を指定できます(ただし、ルータのホスト名を使用することをお勧めします)。 処理能力 の低い CPU(Cisco 2500 シリーズなど)では、キー ペアの生成に最大で 5 秒程度かかります。

ルータは、次に示すキーのペアを生成します。

- ・公開キー(後で、暗号化セッションに参加するルータに送信されます)。
- •秘密鍵(これは他の誰とも見たり交換したりするものではありません。実際には、NVRAMの 別のセクションに保存されています(表示できません)。

生成されたルータの DSS キー ペアは、そのルータの暗号化エンジンと一意的に関連付けられま す。次のコマンド出力の例は、キー ペアの生成を示したものです。

dial-5(config)#crypto key generate dss dial5
Generating DSS keys ....
[OK]

dial-5#**show crypto key mypubkey dss** crypto public-key dial5 05679919 160AA490 5B9B1824 24769FCD EE5E0F46 1ABBD343 4C0C4A03 4B279D6B 0EE5F65F F64665D4 1036875A 8CF93691 BDF81722 064B51C9 58D72E12 3E1894B6 64B1D145 quit

dial-5#**show crypto engine configuration** slot: 0 engine name: dial5 engine type: software serial number: 05679919 platform: rp crypto engine crypto lib version: 10.0.0

Encryption Process Info:

input queue top: 43
input queue bot: 43
input queue count: 0

dial-5#

ルータを識別するキー ペアは 1 つしか生成できないので、元のキーを上書きしたら、暗号化アソ シエーション内のすべてのルータに公開キーを送信し直す必要があります。次のコマンド出力例 は、これを示したものです。

StHelen(config)#crypto key generate dss barney
% Generating new DSS keys will require re-exchanging
 public keys with peers who already have the public key
 named barney!
Generate new DSS keys? [yes/no]: yes
Generating DSS keys ....
[OK]

StHelen(config)#
Mar 16 12:13:12.851: Crypto engine 0: create key pairs.

## <u>ステップ 2:DSS 公開キーをピアと手動で交換する (アウト・オブ・バンド)</u>

暗号化セッションのアソシエーションを確立する最初のステップは、ルータ独自の DSS キー ペ アを生成することでした。次のステップでは、他のすべてのルータと公開キーを交換します。最 初に show crypto mypubkey コマンドを入力してルータの DSS 公開キーを表示することで、公開 キーを手動で入力できます。その後、公開キーを交換し(電子メールなどで)、crypto key pubkey-chain dss コマンドを使用して、ピア ルータの公開キーをルータにカット アンド ペース トします。

または、crypto key exchange dss コマンドを使用して、ルータに公開キーを自動的に交換させる こともできます。自動的な方法を使用する場合は、キー交換に使用するインターフェイスに crypto map ステートメントがないことを確認してください。ここでは debug crypto key が役に立 ちます。

注:キーを交換する前にピアにpingを実行することをお勧めします。

Loser#**ping 19.19.19.20** 

Type escape sequence to abort. Sending 5, 100-byte ICMP Echos to 19.19.19.20, timeout is 2 seconds: !!!!!

Loser(config)#crypto key exchange dss passive Enter escape character to abort if connection does not complete. Wait for connection from peer[confirm] Waiting ....

StHelen(config)#crypto key exchange dss 19.19.19.19 barney
Public key for barney:
Serial Number 05694352
Fingerprint 309E D1DE B6DA 5145 D034

Wait for peer to send a key[confirm]

Public key for barney: Serial Number 05694352 Fingerprint 309E D1DE B6DA 5145 D034 Add this public key to the configuration? [yes/no]:yes Mar 16 12:16:55.343: CRYPTO-KE: Sent 2 bytes. Mar 16 12:16:55.343: CRYPTO-KE: Sent 4 bytes. Mar 16 12:16:55.343: CRYPTO-KE: Sent 2 bytes. Mar 16 12:16:55.347: CRYPTO-KE: Sent 64 bytes. Mar 16 12:16:45.099: CRYPTO-KE: Received 4 bytes. Mar 16 12:16:45.099: CRYPTO-KE: Received 2 bytes. Mar 16 12:16:45.103: CRYPTO-KE: Received 6 bytes. Mar 16 12:16:45.103: CRYPTO-KE: Received 2 bytes. Mar 16 12:16:45.107: CRYPTO-KE: Received 50 bytes. Mar 16 12:16:45.111: CRYPTO-KE: Received 14 bytes. Send peer a key in return[confirm] Which one? fred? [yes]: Public key for fred: Serial Number 02802219 Fingerprint 2963 05F9 ED55 576D CF9D Waiting .... Public key for fred: Serial Number 02802219 Fingerprint 2963 05F9 ED55 576D CF9D Add this public key to the configuration? [yes/no]: Loser(config)# Mar 16 12:16:55.339: CRYPTO-KE: Sent 4 bytes. Mar 16 12:16:55.343: CRYPTO-KE: Sent 2 bytes. Mar 16 12:16:55.343: CRYPTO-KE: Sent 4 bytes. Mar 16 12:16:55.343: CRYPTO-KE: Sent 2 bytes. Mar 16 12:16:55.347: CRYPTO-KE: Sent 64 bytes. Loser(config)# Mar 16 12:16:56.083: CRYPTO-KE: Received 4 bytes. Mar 16 12:16:56.087: CRYPTO-KE: Received 2 bytes. Mar 16 12:16:56.087: CRYPTO-KE: Received 4 bytes. Mar 16 12:16:56.091: CRYPTO-KE: Received 2 bytes. Mar 16 12:16:56.091: CRYPTO-KE: Received 52 bytes. Mar 16 12:16:56.095: CRYPTO-KE: Received 12 bytes. Add this public key to the configuration? [yes/no]: yes StHelen(config)#^Z StHelen# 公開 DSS キーの交換が済んだので、次のコマンド出力で示すようにして、両方のルータに相手 側の公開キーがあり、それらが一致することを確認します。

#### Loser#show crypto key mypubkey dss

crypto public-key fred 02802219

79CED212 AF191D29 702A9301 B3E06602 D4FB26B3 316E58C8 05D4930C CE891810 C0064492 5F6684CD 3FC326E5 679BCA46 BB155402 D443F68D 93487F7E 5ABE182E quit

#### Loser#show crypto key pubkey-chain dss

crypto public-key barney 05694352

B407A360 204CBFA3 F9A0C0B0 15D6185D 91FD7D3A 3232EBA2 F2D31D21 53AE24ED 732EA43D 484DEB22 6E91515C 234B4019 38E51D64 04CB9F59 EE357477 91810341 quit

\_\_\_\_\_

#### StHelen#show crypto key mypubkey dss

crypto public-key barney 05694352 B407A360 204CBFA3 F9A0C0B0 15D6185D 91FD7D3A 3232EBA2 F2D31D21 53AE24ED 732EA43D 484DEB22 6E91515C 234B4019 38E51D64 04CB9F59 EE357477 91810341 guit

### StHelen#show crypto key pubkey-chain dss

crypto public-key fred 02802219

Loser#write terminal

79CED212 AF191D29 702A9301 B3E06602 D4FB26B3 316E58C8 05D4930C CE891810 C0064492 5F6684CD 3FC326E5 679BCA46 BB155402 D443F68D 93487F7E 5ABE182E quit

### 設定例 1 : 専用リンクのCisco IOS設定

各ルータで DSS キーを生成し、DSS 公開キーを交換した後、インターフェイスに crypto map コ マンドを適用できます。crypto map で使用されているアクセス リストと一致するトラフィックを 生成することで、暗号化セッションが開始します。

```
Building configuration...
Current configuration:
1
! Last configuration change at 13:01:18 UTC Mon Mar 16 1998
! NVRAM config last updated at 13:03:02 UTC Mon Mar 16 1998
1
version 11.3
service timestamps debug datetime msec
no service password-encryption
1
hostname Loser
enable secret 5 $1$AeuFSMx70/DhpqjLKc2VQVbeC0
1
ip subnet-zero
no ip domain-lookup
crypto map oldstyle 10
set peer barney
 match address 133
1
crypto key pubkey-chain dss
named-key barney
  serial-number 05694352
  key-string
  B407A360 204CBFA3 F9A0C0B0 15D6185D 91FD7D3A 3232EBA2 F2D31D21 53AE24ED
   732EA43D 484DEB22 6E91515C 234B4019 38E51D64 04CB9F59 EE357477 91810341
  quit
1
interface Ethernet0
ip address 40.40.40.41 255.255.255.0
no ip mroute-cache
1
interface Serial0
 ip address 18.18.18.18 255.255.255.0
```

```
encapsulation ppp
 no ip mroute-cache
 shutdown
!
interface Serial1
ip address 19.19.19.19 255.255.255.0
 encapsulation ppp
no ip mroute-cache
 clockrate 2400
no cdp enable
crypto map oldstyle
!
ip default-gateway 10.11.19.254
ip classless
ip route 0.0.0.0 0.0.0.0 19.19.19.20
access-list 133 permit ip 40.40.40.0 0.0.0.255 30.30.30.0 0.0.0.255
1
line con 0
exec-timeout 0 0
line aux 0
no exec
 transport input all
line vty 0 4
password ww
login
!
end
Loser#
_____
StHelen#write terminal
Building configuration...
Current configuration:
!
! Last configuration change at 13:03:05 UTC Mon Mar 16 1998
! NVRAM config last updated at 13:03:07 UTC Mon Mar 16 1998
1
version 11.3
service timestamps debug datetime msec
no service password-encryption
1
hostname StHelen
!
boot system flash c2500-is56-l
enable password ww
!
partition flash 2 8 8
!
no ip domain-lookup
crypto map oldstyle 10
set peer fred
match address 144
!
crypto key pubkey-chain dss
named-key fred
  serial-number 02802219
  key-string
   79CED212 AF191D29 702A9301 B3E06602 D4FB26B3 316E58C8 05D4930C CE891810
  C0064492 5F6684CD 3FC326E5 679BCA46 BB155402 D443F68D 93487F7E 5ABE182E
  quit
 !
 !
```

```
interface Ethernet0
ip address 30.30.30.31 255.255.255.0
!
interface Ethernet1
no ip address
shutdown
!
interface Serial0
no ip address
encapsulation x25
no ip mroute-cache
shutdown
1
interface Serial1
ip address 19.19.19.20 255.255.255.0
encapsulation ppp
no ip mroute-cache
load-interval 30
compress stac
no cdp enable
crypto map oldstyle
!
ip default-gateway 10.11.19.254
ip classless
ip route 0.0.0.0 0.0.0.0 19.19.19.19
access-list 144 permit ip 30.30.30.0 0.0.0.255 40.40.40.0 0.0.0.255
1
line con 0
exec-timeout 0 0
line aux 0
transport input all
line vty 0 4
password ww
login
!
end
```

```
<sup>StHelen#</sup>
設定例 2:マルチポイントフレームリレーのCisco IOS設定
```

```
次のコマンド出力例は、HUB ルータからのものです。
```

```
Loser#write terminal
Building configuration...
Current configuration:
1
! Last configuration change at 10:45:20 UTC Wed Mar 11 1998
! NVRAM config last updated at 18:28:27 UTC Tue Mar 10 1998
1
version 11.3
service timestamps debug datetime msec
no service password-encryption
1
hostname Loser
1
enable secret 5 $1$AeuFSMx70/DhpqjLKc2VQVbeC0
1
ip subnet-zero
no ip domain-lookup
1
```

```
crypto map oldstuff 10
set peer barney
match address 133
crypto map oldstuff 20
set peer wilma
match address 144
1
crypto key pubkey-chain dss
named-key barney
 serial-number 05694352
 key-string
  1D460DC3 BDC73312 93B7E220 1861D55C E00DA5D8 DB2B04CD FABD297C 899D40E7
  D284F07D 6EEC83B8 E3676EC2 D813F7C8 F532DC7F 0A9913E7 8A6CB7E9 BE18790D
 quit
named-key wilma
 serial-number 01496536
 key-string
  C26CB3DD 2A56DD50 CC2116C9 2697CE93 6DBFD824 1889F791 9BF36E70 7B29279C
  E343C56F 32266443 989B4528 1CF32C2D 9E3F2447 A5DBE054 879487F6 26A55939
 quit
1
crypto cisco pregen-dh-pairs 5
!
crypto cisco key-timeout 1440
!
interface Ethernet0
ip address 190.190.190.190 255.255.255.0
no ip mroute-cache
1
interface Serial1
ip address 19.19.19.19 255.255.255.0
encapsulation frame-relay
no ip mroute-cache
clockrate 500000
crypto map oldstuff
!
!
ip default-gateway 10.11.19.254
ip classless
ip route 200.200.200.0 255.255.255.0 19.19.19.20
ip route 210.210.210.0 255.255.255.0 19.19.19.21
access-list 133 permit ip 190.190.190.0 0.0.0.255 200.200.200.0 0.0.0.255
access-list 144 permit ip 190.190.190.0 0.0.0.255 210.210.210.0 0.0.0.255
line con 0
exec-timeout 0 0
line aux 0
no exec
transport input all
line vty 0 4
password ww
login
1
end
Loser#
```

次のコマンド出力例は、リモート サイト A からのものです。

WAN-2511a#write terminal Building configuration...

```
1
version 11.3
no service password-encryption
1
hostname WAN-2511a
1
enable password ww
!
no ip domain-lookup
1
crypto map mymap 10
set peer fred
match address 133
!
crypto key pubkey-chain dss
named-key fred
  serial-number 02802219
 key-string
   56841777 4F27A574 5005E0F0 CF3C33F5 C6AAD000 5518A8FF 7422C592 021B295D
  D95AAB73 01235FD8 40D70284 3A63A38E 216582E8 EC1F8B0D 0256EFF5 0EE89436
  quit
!
interface Ethernet0
 ip address 210.210.210.210 255.255.255.0
 shutdown
1
interface Serial0
ip address 19.19.19.21 255.255.255.0
 encapsulation frame-relay
no fair-queue
crypto map mymap
1
ip default-gateway 10.11.19.254
ip classless
ip route 190.190.190.0 255.255.255.0 19.19.19.19
access-list 133 permit ip 210.210.210.0 0.0.0.255 190.190.190.0 0.0.0.255
1
line con 0
exec-timeout 0 0
line 1
no exec
transport input all
line 2 16
 no exec
line aux 0
line vty 0 4
password ww
login
1
end
WAN-2511a#
次のコマンド出力例は、リモート サイト B からのものです。
StHelen#write terminal
Building configuration...
Current configuration:
1
! Last configuration change at 19:00:34 UTC Tue Mar 10 1998
! NVRAM config last updated at 18:48:39 UTC Tue Mar 10 1998
1
```

```
version 11.3
service timestamps debug datetime msec
no service password-encryption
1
hostname StHelen
!
boot system flash c2500-is56-1
enable password ww
1
partition flash 2 8 8
1
no ip domain-lookup
1
crypto map wabba 10
set peer fred
match address 144
1
crypto key pubkey-chain dss
named-key fred
  serial-number 02802219
  key-string
   56841777 4F27A574 5005E0F0 CF3C33F5 C6AAD000 5518A8FF 7422C592 021B295D
   D95AAB73 01235FD8 40D70284 3A63A38E 216582E8 EC1F8B0D 0256EFF5 0EE89436
  quit
1
interface Ethernet0
 ip address 200.200.200.200 255.255.255.0
1
interface Serial1
ip address 19.19.19.20 255.255.255.0
 encapsulation frame-relay
no ip mroute-cache
crypto map wabba
!
ip default-gateway 10.11.19.254
ip classless
ip route 190.190.190.0 255.255.255.0 19.19.19.19
access-list 144 permit ip 200.200.200.0 0.0.0.255 190.190.190.0 0.0.0.255
1
line con 0
exec-timeout 0 0
line aux 0
 transport input all
line vty 0 4
password ww
login
!
end
StHelen#
```

次のコマンド出力例は、フレーム リレー スイッチからのものです。

```
Current configuration:

!

version 11.2

no service password-encryption

no service udp-small-servers

no service tcp-small-servers

!

hostname wan-4700a

!

enable password ww
```

```
1
no ip domain-lookup
frame-relay switching
interface Serial0
no ip address
 encapsulation frame-relay
clockrate 500000
frame-relay intf-type dce
frame-relay route 200 interface Serial1 100
1
interface Serial1
no ip address
 encapsulation frame-relay
frame-relay intf-type dce
frame-relay route 100 interface Serial0 200
frame-relay route 300 interface Serial2 200
1
interface Serial2
no ip address
 encapsulation frame-relay
clockrate 500000
frame-relay intf-type dce
frame-relay route 200 interface Serial1 300
1
```

### <u>設定例 3:ルータを介した暗号化</u>

ピア ルータとの距離は、1 ホップである必要はありません。リモート ルータとピアリング セッションを作成することもできます。次の例では、180.180.180.0/24と40.40.40.0/24の間、および 180.180.180.0/24と30.30.30.0/24の間のすべてのネットワークトラフィックを暗号化することを 目的としています。40.40.40.0/24と30.30.30.0/24の間のトラフィックの暗号化に関する問題はあ りません。

ルータ wan-4500b では Loser との間、および StHelen との間に暗号化セッション アソシエーションがあります。wan-4500b のイーサネット セグメントから StHelen のイーサネット セグメントまでのトラフィックを暗号化することで、Loser での無用な復号化ステップを回避できます。 Loser は暗号化されたトラフィックを単純に StHelen のシリアル インターフェイスに渡し、トラフィックはそこで復号化されます。これにより、Loser ルータでの IP パケットに対するトラフィック遅延と CPU サイクルが減少します。さらに重要なこととして、Loser に盗聴者がいてもトラフィックを読み取ることができないので、システムのセキュリティが大幅に向上します。Loser がトラフィックを復号化すると、復号化されたデータを悪用される可能性があります。

| [wan-4500b] <ser0></ser0> | <ser0> [Loser]</ser0> | <ser1></ser1> | <ser1>[StHele</ser1> | n]          |
|---------------------------|-----------------------|---------------|----------------------|-------------|
|                           |                       |               |                      |             |
| I                         |                       |               |                      |             |
|                           |                       |               |                      |             |
| 180.180.180/2             | 4                     | 40.40.40/2    | 4                    | 30.30.30/24 |
|                           |                       |               |                      |             |
| wan-4500b#write termina   | 1                     |               |                      |             |
| Building configuration.   |                       |               |                      |             |
| Current configuration:    |                       |               |                      |             |
| !                         |                       |               |                      |             |
| version 11.3              |                       |               |                      |             |
| no service password-enc   | ryption               |               |                      |             |
| !                         |                       |               |                      |             |
| hostname wan-4500b        |                       |               |                      |             |
| 1                         |                       |               |                      |             |

```
enable password 7 111E0E
1
username cse password 0 ww
no ip domain-lookup
1
crypto map toworld 10
set peer loser
match address 133
crypto map toworld 20
set peer sthelen
match address 144
!
crypto key pubkey-chain dss
named-key loser
 serial-number 02802219
 key-string
  F0BE2128 752D1A24 F394B355 3216BA9B 7C4E8677 29C176F9 A047B7D9 7D03BDA4
  6B7AFDC2 2DAEF3AB 393EE7C7 802C1A95 B40031D1 908004F9 8A33A352 FF19BC24
 quit
named-key sthelen
 serial-number 05694352
 key-string
  5C401002 404DC5A9 EAED2360 D7007E51 4A4BB8F8 6F9B1554 51D8ACBB D3964C10
  A23848CA 46003A94 2FC8C7D6 0B57AE07 9EB5EF3A BD71482B 052CF06B 90C3C618
 quit
 !
interface Ethernet0
ip address 180.180.180.180 255.255.255.0
!
interface Serial0
ip address 18.18.18.19 255.255.255.0
encapsulation ppp
crypto map toworld
!
router rip
network 18.0.0.0
network 180.180.0.0
!
ip classless
ip route 0.0.0.0 0.0.0.0 30.30.30.31
ip route 171.68.118.0 255.255.255.0 10.11.19.254
access-list 133 permit ip 180.180.180.0 0.0.0.255 40.40.40.0 0.0.0.255
access-list 144 permit ip 180.180.180.0 0.0.0.255 30.30.30.0 0.0.0.255
line con 0
exec-timeout 0 0
line aux 0
password 7 044C1C
line vty 0 4
login local
!
end
wan-4500b#
_____
Loser#write terminal
Building configuration...
Current configuration:
!
! Last configuration change at 11:01:54 UTC Wed Mar 18 1998
! NVRAM config last updated at 11:09:59 UTC Wed Mar 18 1998
```

```
1
version 11.3
service timestamps debug datetime msec
no service password-encryption
!
hostname Loser
1
enable secret 5 $1$AeuFSMx70/DhpgjLKc2VQVbeC0
1
ip subnet-zero
no ip domain-lookup
ip host StHelen.cisco.com 19.19.19.20
ip domain-name cisco.com
!
crypto map towan 10
set peer wan
match address 133
!
crypto key pubkey-chain dss
named-key wan
  serial-number 07365004
  key-string
  A547B701 4312035D 2FC7D0F4 56BC304A 59FA76C3 B9762E4A F86DED86 3830E66F
   2ED5C476 CFF234D3 3842BC98 3CA4A5FB 9089556C 7464D2B4 AF7E6AEB 86269A5B
  quit
!
interface Ethernet0
 ip address 40.40.40.40 255.255.255.0
no ip mroute-cache
1
interface Serial0
ip address 18.18.18.18 255.255.255.0
 encapsulation ppp
no ip mroute-cache
 clockrate 64000
 crypto map towan
1
interface Serial1
ip address 19.19.19.19 255.255.255.0
 encapsulation ppp
no ip mroute-cache
priority-group 1
clockrate 64000
!
!
router rip
network 19.0.0.0
network 18.0.0.0
network 40.0.0.0
1
ip default-gateway 10.11.19.254
ip classless
access-list 133 permit ip 40.40.40.0 0.0.0.255 180.180.180.0 0.0.0.255
1
line con 0
 exec-timeout 0 0
line aux 0
no exec
transport input all
line vty 0 4
password ww
login
!
end
```

#### Loser#

```
-----
StHelen#write terminal
Building configuration...
Current configuration:
1
! Last configuration change at 11:13:18 UTC Wed Mar 18 1998
! NVRAM config last updated at 11:21:30 UTC Wed Mar 18 1998
1
version 11.3
service timestamps debug datetime msec
no service password-encryption
1
hostname StHelen
!
boot system flash c2500-is56-l
enable password ww
!
partition flash 2 8 8
1
no ip domain-lookup
1
crypto map towan 10
set peer wan
match address 144
crypto key pubkey-chain dss
named-key wan
  serial-number 07365004
 key-string
  A547B701 4312035D 2FC7D0F4 56BC304A 59FA76C3 B9762E4A F86DED86 3830E66F
   2ED5C476 CFF234D3 3842BC98 3CA4A5FB 9089556C 7464D2B4 AF7E6AEB 86269A5B
  quit
1
interface Ethernet0
no ip address
!
interface Ethernet1
ip address 30.30.30.30 255.255.255.0
!
interface Serial1
ip address 19.19.19.20 255.255.255.0
 encapsulation ppp
no ip mroute-cache
load-interval 30
 crypto map towan
!
router rip
network 30.0.0.0
network 19.0.0.0
!
ip default-gateway 10.11.19.254
ip classless
access-list 144 permit ip 30.30.30.0 0.0.0.255 180.180.180.0 0.0.0.255
Т
line con 0
exec-timeout 0 0
line aux 0
 transport input all
line vty 0 4
```

password ww login ! end

StHelen#

-----

#### wan-4500b#**show crypto cisco algorithms**

des cfb-64 40-bit-des cfb-64

wan-4500b#**show crypto cisco key-timeout** 

Session keys will be re-negotiated every 30 minutes

### wan-4500b#**show crypto cisco pregen-dh-pairs**

Number of pregenerated DH pairs: 0

#### wan-4500b#show crypto engine connections active

| ID | Interface | IP-Address  | State | Algorithm    | Encrypt | Decrypt |
|----|-----------|-------------|-------|--------------|---------|---------|
| 1  | Serial0   | 18.18.18.19 | set   | DES_56_CFB64 | 1683    | 1682    |
| 5  | Serial0   | 18.18.18.19 | set   | DES 56 CFB64 | 1693    | 1693    |

#### wan-4500b#show crypto engine connections dropped-packet

Interface

IP-Address Drop Count

| Serial0                  | 18.18.19 52               |
|--------------------------|---------------------------|
| wan-4500b# <b>show c</b> | ypto engine configuration |
| slot:                    | 0                         |
| engine name:             | wan                       |
| engine type:             | software                  |
| serial number:           | 07365004                  |
| platform:                | rp crypto engine          |
| crypto lib versio        | on: 10.0.0                |

Encryption Process Info: input queue top: 303 input queue bot: 303 input queue count: 0

#### wan-4500b#show crypto key mypubkey dss

crypto public-key wan 07365004 A547B701 4312035D 2FC7D0F4 56BC304A 59FA76C3 B9762E4A F86DED86 3830E66F 2ED5C476 CFF234D3 3842BC98 3CA4A5FB 9089556C 7464D2B4 AF7E6AEB 86269A5B quit

#### wan-4500b#show crypto key pubkey-chain dss

crypto public-key loser 02802219 F0BE2128 752D1A24 F394B355 3216BA9B 7C4E8677 29C176F9 A047B7D9 7D03BDA4 6B7AFDC2 2DAEF3AB 393EE7C7 802C1A95 B40031D1 908004F9 8A33A352 FF19BC24 quit crypto public-key sthelen 05694352 5C401002 404DC5A9 EAED2360 D7007E51 4A4BB8F8 6F9B1554 51D8ACBB D3964C10 A23848CA 46003A94 2FC8C7D6 0B57AE07 9EB5EF3A BD71482B 052CF06B 90C3C618 quit

wan-4500b#**show crypto map interface serial 1** No crypto maps found.

wan-4500b#show crypto map Crypto Map "toworld" 10 cisco Connection Id = 1 (1 established, 0 failed) Peer = loser

```
PE = 180.180.180.0
        UPE = 40.40.40.0
       Extended IP access list 133
           access-list 133 permit ip
               source: addr = 180.180.180.0/0.0.0.255
               dest: addr = 40.40.40.0/0.0.0.255
Crypto Map "toworld" 20 cisco
       Connection Id = 5 (1 established, 0 failed)
       Peer = sthelen
       PE = 180.180.180.0
       UPE = 30.30.30.0
       Extended IP access list 144
           access-list 144 permit ip
               source: addr = 180.180.180.0/0.0.0.255
               dest: addr = 30.30.30.0/0.0.0.255
wan-4500b#
_____
Loser#show crypto cisco algorithms
  des cfb-64
  des cfb-8
 40-bit-des cfb-64
 40-bit-des cfb-8
Loser#show crypto cisco key-timeout
Session keys will be re-negotiated every 30 minutes
Loser#show crypto cisco pregen-dh-pairs
Number of pregenerated DH pairs: 10
Loser#show crypto engine connections active
   Interface IP-Address State Algorithm Encrypt Decrypt
Serial0 18.18.18.8 set DES_56_CFB64 1683 1682
TD
61
Loser#show crypto engine connections dropped-packet
Interface
                   IP-Address
                                Drop Count
Serial0
                    18.18.18.18 1
                   19.19.19.19 90
Serial1
Loser#show crypto engine configuration
slot:
                 0
engine name:
                 loser
                 software
engine type:
serial number:
                  02802219
platform:
                  rp crypto engine
crypto lib version: 10.0.0
Encryption Process Info:
input queue top: 235
input queue bot: 235
input queue count: 0
Loser#show crypto key mypubkey dss
crypto public-key loser 02802219
F0BE2128 752D1A24 F394B355 3216BA9B 7C4E8677 29C176F9 A047B7D9 7D03BDA4
 6B7AFDC2 2DAEF3AB 393EE7C7 802C1A95 B40031D1 908004F9 8A33A352 FF19BC24
quit
Loser#show crypto key pubkey-chain dss
crypto public-key wan 07365004
```

A547B701 4312035D 2FC7D0F4 56BC304A 59FA76C3 B9762E4A F86DED86 3830E66F

quit Loser#show crypto map interface serial 1 No crypto maps found. Loser#show crypto map Crypto Map "towan" 10 cisco Connection Id = 61 (0 established, 0 failed) Peer = wan PE = 40.40.40.0UPE = 180.180.180.0Extended IP access list 133 access-list 133 permit ip source: addr = 40.40.40.0/0.0.0.255 dest: addr = 180.180.180.0/0.0.0.255 Loser# \_\_\_\_\_ StHelen#show crypto cisco algorithms des cfb-64 StHelen#show crypto cisco key-timeout Session keys will be re-negotiated every 30 minutes StHelen#show crypto cisco pregen-dh-pairs Number of pregenerated DH pairs: 10 StHelen#show crypto engine connections active ID Interface IP-Address State Algorithm Encrypt Decrypt 19.19.19.20 set DES\_56\_CFB64 1694 58 Serial1 1693 StHelen # show crypto engine connections dropped-packetIP-Address Drop Count Interface Ethernet0 0.0.0.0 1 Serial1 19.19.19.20 80 StHelen#show crypto engine configuration 0 slot: engine name: sthelen software engine type: 05694352 serial number: platform: rp crypto engine crypto lib version: 10.0.0 Encryption Process Info: input queue top: 220 input queue bot: 220 input queue count: 0 StHelen#show crypto key mypubkey dss crypto public-key sthelen 05694352 5C401002 404DC5A9 EAED2360 D7007E51 4A4BB8F8 6F9B1554 51D8ACBB D3964C10 A23848CA 46003A94 2FC8C7D6 0B57AE07 9EB5EF3A BD71482B 052CF06B 90C3C618 quit

2ED5C476 CFF234D3 3842BC98 3CA4A5FB 9089556C 7464D2B4 AF7E6AEB 86269A5B

#### StHelen#show crypto key pubkey-chain dss

crypto public-key wan 07365004 A547B701 4312035D 2FC7D0F4 56BC304A 59FA76C3 B9762E4A F86DED86 3830E66F 2ED5C476 CFF234D3 3842BC98 3CA4A5FB 9089556C 7464D2B4 AF7E6AEB 86269A5B quit

#### StHelen#show crypto map interface serial 1

```
Crypto Map "towan" 10 cisco

Connection Id = 58 (1 established, 0 failed)

Peer = wan

PE = 30.30.30.0

UPE = 180.180.180.0

Extended IP access list 144

access-list 144 permit ip

source: addr = 30.30.30.0/0.0.0.255

dest: addr = 180.180.180.0/0.0.0.255
```

#### StHelen#show crypto map

```
Crypto Map "towan" 10 cisco

Connection Id = 58 (1 established, 0 failed)

Peer = wan

PE = 30.30.30.0

UPE = 180.180.180.0

Extended IP access list 144

access-list 144 permit ip

source: addr = 30.30.30.0/0.0.255

dest: addr = 180.180.180.0/0.0.0.255
```

#### StHelen#

### <u>例 4:DDR との暗号</u>

Cisco IOS は ICMP を利用して暗号化セッションを確立するので、DDR リンクで暗号化を行う場合は、ダイヤラ リストで ICMP トラフィックを「対象」として分類する必要があります。

**注:圧縮**はCisco IOSソフトウェアリリース11.3では動作しますが、暗号化されたデータに対して はユーザにとって十分ではありません。暗号化されたデータは見かけが非常にランダムになるの で、圧縮を行っても処理が遅くなるだけです。ただし、暗号化されていないトラフィックに対し ては圧縮を有効にしておいてかまいません。

状況によっては、同じルータに対するダイヤル バックアップが必要になります。たとえば、 WAN ネットワークでの特定のリンクの障害に対する保護として有効です。同じピアに対して 2 つのインターフェイスがある場合は、両方のインターフェイスで同じ crypto map を使用できます 。この機能が正しく動作するためには、バックアップ インターフェイスを使用する必要がありま す。バックアップの設計でルータが別のボックスにダイヤルする場合は、別の crypto map を作成 し、それに従ってピアを設定する必要があります。ここでも、backup interface コマンドを使用 する必要があります。

```
dial-5#write terminal
Building configuration...
Current configuration:
!
version 11.3
no service password-encryption
service udp-small-servers
service tcp-small-servers
!
hostname dial-5
!
boot system c1600-sy56-1 171.68.118.83
enable secret 5 $1$oNelwDbhBdcN6x9Y5gfuMjqh10
!
username dial-6 password 0 cisco
```

```
isdn switch-type basic-nil
1
crypto map dial6 10
set peer dial6
match address 133
!
crypto key pubkey-chain dss
named-key dial6
  serial-number 05679987
 key-string
   753F71AB E5305AD4 3FCDFB6D 47AA2BB5 656BFCAA 53DBE37F 07465189 06E91A82
   2BC91236 13DC4AA8 7EC5B48C D276E5FE 0D093014 6D3061C5 03158820 B609CA7C
  quit
!
interface Ethernet0
 ip address 20.20.20.20 255.255.255.0
1
interface BRI0
ip address 10.10.10.11 255.255.255.0
 encapsulation ppp
 no ip mroute-cache
 load-interval 30
 dialer idle-timeout 9000
 dialer map ip 10.10.10.10 name dial-6 4724118
dialer hold-queue 40
dialer-group 1
isdn spid1 919472417100 4724171
 isdn spid2 919472417201 4724172
 compress stac
ppp authentication chap
ppp multilink
crypto map dial6
!
ip classless
ip route 40.40.40.0 255.255.255.0 10.10.10.10
access-list 133 permit ip 20.20.20.0 0.0.0.255 40.40.40.0 0.0.0.255
dialer-list 1 protocol ip permit
1
line con 0
exec-timeout 0 0
line vty 0 4
 password ww
 login
!
end
dial-5#
_____
dial-6#write terminal
Building configuration...
Current configuration:
!
version 11.3
no service password-encryption
service udp-small-servers
service tcp-small-servers
1
hostname dial-6
1
boot system c1600-sy56-l 171.68.118.83
enable secret 5 $1$VdPYuA/BIVeEm9UAFEm.PPJFc.
```

```
1
username dial-5 password 0 cisco
no ip domain-lookup
isdn switch-type basic-nil
1
crypto map dial5 10
set peer dial5
match address 144
1
crypto key pubkey-chain dss
named-key dial5
 serial-number 05679919
 key-string
  160AA490 5B9B1824 24769FCD EE5E0F46 1ABBD343 4C0C4A03 4B279D6B 0EE5F65F
  F64665D4 1036875A 8CF93691 BDF81722 064B51C9 58D72E12 3E1894B6 64B1D145
 quit
 1
1
interface Ethernet0
ip address 40.40.40.40 255.255.255.0
1
interface BRI0
ip address 10.10.10.10 255.255.255.0
encapsulation ppp
no ip mroute-cache
dialer idle-timeout 9000
dialer map ip 10.10.10.11 name dial-5 4724171
dialer hold-queue 40
dialer load-threshold 5 outbound
dialer-group 1
isdn spid1 919472411800 4724118
isdn spid2 919472411901 4724119
compress stac
ppp authentication chap
ppp multilink
crypto map dial5
!
ip classless
ip route 20.20.20.0 255.255.255.0 10.10.10.11
access-list 144 permit ip 40.40.40.0 0.0.0.255 20.20.20.0 0.0.0.255
dialer-list 1 protocol ip permit
1
line con 0
exec-timeout 0 0
line vty 0 4
password ww
login
1
end
dial-6#
```

```
<u>例5:IPトンネルにおけるIPXトラフィックの暗号化</u>
```

この例では、IPトンネル内の IPX トラフィックを暗号化します。

**注:この**トンネル(IPX)内のトラフィックのみが暗号化されます。その他すべての IP トラフィッ クは暗号化されません。

```
Current configuration:
1
version 11.2
no service password-encryption
no service udp-small-servers
no service tcp-small-servers
!
hostname WAN-2511a
1
enable password ww
1
no ip domain-lookup
ipx routing 0000.0c34.aa6a
crypto public-key wan2516 01698232
B1C127B0 78D79CAA 67ECAD80 03D354B1 9012C80E 0C1266BE 25AEDE60 37A192A2
B066D299 77174D48 7FBAB5FC 2B60893A 37E5CB7B 62F6D902 9495733B 98046962
quit
!
crypto map wan2516 10
 set peer wan2516
match address 133
!
!
interface Loopback1
ip address 50.50.50.50 255.255.255.0
1
interface Tunnell
no ip address
ipx network 100
 tunnel source 50.50.50.50
 tunnel destination 60.60.60.60
crypto map wan2516
!
interface Ethernet0
 ip address 40.40.40.40 255.255.255.0
ipx network 600
1
interface Serial0
ip address 20.20.20.21 255.255.255.0
 encapsulation ppp
no ip mroute-cache
 crypto map wan2516
!
interface Serial1
no ip address
shutdown
!
ip default-gateway 10.11.19.254
ip classless
ip route 0.0.0.0 0.0.0.0 20.20.20.20
access-list 133 permit ip host 50.50.50.50 host 60.60.60
1
line con 0
 exec-timeout 0 0
 password ww
 login
line 1 16
line aux 0
password ww
 login
line vty 0 4
 password ww
```

```
1
end
WAN-2511a#
_____
WAN-2516a#write terminal
Building configuration...
Current configuration:
1
version 11.2
no service pad
no service password-encryption
service udp-small-servers
service tcp-small-servers
!
hostname WAN-2516a
1
enable password ww
1
no ip domain-lookup
ipx routing 0000.0c3b.cc1e
1
crypto public-key wan2511 01496536
C8EA7C21 DF3E48F5 C6C069DB 3A5E1B08 8B830AD4 4F1DABCE D62F5F46 ED08C81D
5646DC78 DDC77EFC 823F302A F112AF97 668E39A1 E2FCDC05 545E0529 9B3C9553
quit
!
crypto map wan2511 10
set peer wan2511
match address 144
!
!
hub ether 0 1
link-test
auto-polarity
!
! <other hub interfaces snipped>
1
hub ether 0 14
link-test
auto-polarity
!
interface Loopback1
ip address 60.60.60.60 255.255.255.0
!
interface Tunnel1
no ip address
 ipx network 100
 tunnel source 60.60.60.60
 tunnel destination 50.50.50
 crypto map wan2511
!
interface Ethernet0
 ip address 30.30.30.30 255.255.255.0
ipx network 400
1
interface Serial0
 ip address 20.20.20.20 255.255.255.0
```

```
encapsulation ppp
clockrate 2000000
```

login

```
crypto map wan2511
1
interface Serial1
no ip address
shutdown
1
interface BRI0
no ip address
shutdown
1
ip default-gateway 20.20.20.21
ip classless
ip route 0.0.0.0 0.0.0.0 20.20.20.21
access-list 144 permit ip host 60.60.60.60 host 50.50.50.50
access-list 188 permit gre any any
1
line con 0
exec-timeout 0 0
password ww
login
line aux 0
password ww
login
modem InOut
transport input all
flowcontrol hardware
line vty 0 4
password ww
login
1
end
WAN-2516a#
_____
WAN-2511a#show ipx route
Codes: C - Connected primary network, c - Connected secondary network
      S - Static, F - Floating static, L - Local (internal), W - IPXWAN
      R - RIP, E - EIGRP, N - NLSP, X - External, A - Aggregate
      s - seconds, u - uses
3 Total IPX routes. Up to 1 parallel paths and 16 hops allowed.
No default route known.
        100 (TUNNEL),
С
                            Tu1
С
        600 (NOVELL-ETHER), Et0
        400 [151/01] via
                            100.0000.0c3b.cc1e, 24s, Tu1
R
WAN-2511a#show crypto engine connections active
                    IP-Address State Algorithm
ID
    Interface
                                                      Encrypt Decrypt
1
     Serial0
                    20.20.20.21 set DES_56_CFB64
                                                       207
                                                                207
WAN-2511a#ping 400.0000.0c3b.cc1e
Translating "400.0000.0c3b.cc1e"
Type escape sequence to abort.
Sending 5, 100-byte IPX cisco Echoes to 400.0000.0c3b.ccle, timeout is 2 seconds:
11111
Success rate is 100 percent (5/5), round-trip min/avg/max = 32/35/48 ms
```

WAN-2511a#show crypto engine connections active

| ID | Interface | IP-Address  | State | Algorithm    | Encrypt | Decrypt |
|----|-----------|-------------|-------|--------------|---------|---------|
| 1  | Serial0   | 20.20.20.21 | set   | DES_56_CFB64 | 212     | 212     |

#### WAN-2511a#ping 30.30.30.30

Type escape sequence to abort. Sending 5, 100-byte ICMP Echos to 30.30.30.30, timeout is 2 seconds: !!!!! Success rate is 100 percent (5/5), round-trip min/avg/max = 4/5/8 ms

#### WAN-2511a#show crypto engine connections active

| ID | Interface | IP-Address  | State | Algorithm    | Encrypt | Decrypt |
|----|-----------|-------------|-------|--------------|---------|---------|
| 1  | Serial0   | 20.20.20.21 | set   | DES_56_CFB64 | 212     | 212     |

WAN-2511a#

### 例 6:L2F トンネルの暗号化

この例では、ダイヤルインするユーザのための L2F トラフィックだけに暗号化を試みています。 user@cisco.com が市内にある「DEMO2」という名前のローカルな Network Access Server (NAS; ネットワーク アクセス サーバ)を呼び出して、ホーム ゲートウェイ CD に対する トンネルを確立します。すべての DEMO2 トラフィックは(他の L2F 通話者のトラフィックと同 様に)暗号化されます。L2F は UDP ポート 1701 を使用するので、ここで示すような方法でアク セス リストを作成し、これにより暗号化するトラフィックが決まります。

注:暗号化の関連付けがまだ設定されていない場合は、発信者が最初にL2Fトンネルを呼び出し て作成した人である場合、暗号化の関連付けの設定に遅延が発生したため、発信者がドロップさ れる可能性があります。十分な処理能力の CPU を備えたルータでは、このようなことは発生し ません。また、暗号化のセットアップとティアダウンがオフピークの時間中にだけ行われるよう 、keytimeout の値を大きくすることもできます。

次のコマンド出力例は、リモートの NAS からのものです。

```
DEMO2#write terminal
Building configuration...
Current configuration:
!
version 11.2
no service password-encryption
no service udp-small-servers
no service tcp-small-servers
1
hostname DEMO2
enable password ww
1
username NAS1 password 0 SECRET
username HomeGateway password 0 SECRET
no ip domain-lookup
vpdn enable
vpdn outgoing cisco.com NAS1 ip 20.20.20.20
!
crypto public-key wan2516 01698232
B1C127B0 78D79CAA 67ECAD80 03D354B1 9012C80E 0C1266BE 25AEDE60 37A192A2
```

```
B066D299 77174D48 7FBAB5FC 2B60893A 37E5CB7B 62F6D902 9495733B 98046962
quit
1
crypto map vpdn 10
set peer wan2516
match address 133
1
crypto key-timeout 1440
!
interface Ethernet0
ip address 40.40.40.40 255.255.255.0
!
interface Serial0
ip address 20.20.20.21 255.255.255.0
encapsulation ppp
no ip mroute-cache
crypto map vpdn
1
interface Serial1
no ip address
shutdown
1
interface Group-Async1
no ip address
encapsulation ppp
async mode dedicated
no peer default ip address
no cdp enable
ppp authentication chap pap
group-range 1 16
!
ip default-gateway 10.11.19.254
ip classless
ip route 0.0.0.0 0.0.0.0 20.20.20.20
access-list 133 permit udp host 20.20.20.21 eq 1701
host 20.20.20.20 eq 1701
!
1
line con 0
exec-timeout 0 0
password ww
login
line 1 16
modem InOut
transport input all
speed 115200
flowcontrol hardware
line aux 0
login local
modem InOut
transport input all
flowcontrol hardware
line vty 0 4
password ww
login
!
end
DEMO2#
```

次のコマンド出力例は、ホーム ゲートウェイからのものです。

```
Building configuration...
Current configuration:
1
version 11.2
no service pad
no service password-encryption
service udp-small-servers
service tcp-small-servers
1
hostname CD
1
enable password ww
1
username NAS1 password 0 SECRET
username HomeGateway password 0 SECRET
username user@cisco.com password 0 cisco
no ip domain-lookup
vpdn enable
vpdn incoming NAS1 HomeGateway virtual-template 1
1
crypto public-key wan2511 01496536
C8EA7C21 DF3E48F5 C6C069DB 3A5E1B08 8B830AD4 4F1DABCE D62F5F46 ED08C81D
 5646DC78 DDC77EFC 823F302A F112AF97 668E39A1 E2FCDC05 545E0529 9B3C9553
quit
!
crypto key-timeout 1440
1
crypto map vpdn 10
set peer wan2511
match address 144
1
1
hub ether 0 1
link-test
auto-polarity
1
interface Loopback0
ip address 70.70.70.1 255.255.255.0
!
interface Ethernet0
ip address 30.30.30.30 255.255.255.0
1
interface Virtual-Template1
ip unnumbered Loopback0
no ip mroute-cache
peer default ip address pool default
ppp authentication chap
!
interface Serial0
 ip address 20.20.20.20 255.255.255.0
 encapsulation ppp
 clockrate 2000000
 crypto map vpdn
!
interface Serial1
no ip address
 shutdown
Т
interface BRI0
no ip address
 shutdown
!
ip local pool default 70.70.70.2 70.70.77
```

ip default-gateway 20.20.20.21 ip classless ip route 0.0.0.0 0.0.0.0 20.20.20.21 access-list 144 permit udp host 20.20.20.20 eq 1701 host 20.20.20.21 eq 1701 ! line con 0 exec-timeout 0 0 password ww login line aux 0 password ww login modem InOut transport input all flowcontrol hardware line vty 0 4 password ww login 1 end トラブルシューティング

ー般に、個々のトラブルシューティング セッションを開始する最善の方法は、次の show コマン ドを使用して情報を収集することです。アスタリスク(\*)は特に役に立つコマンドを示していま す。詳細情報については、『<u>IP Security のトラブルシューティング - debug コマンドの理解と使</u> <u>用</u>』を参照してください。

ー部の show コマンドは<u>アウトプット インタープリタ ツールによってサポートされています(登</u> <u>録ユーザ専用)。このツールを使用することによって、show コマンド出力の分析結果を表示で</u> <u>きます。</u>

注:debug コマンドを使用する前に、「debug コマンドに関する重要な情報」を参照してくださ い。

| コインド                                             |                                            |
|--------------------------------------------------|--------------------------------------------|
| show crypto cisco algorithms                     | show crypto cisco key-<br>timeout          |
| show crypto cisco pregen-dh-<br>pairs            | * show crypto engine<br>connections active |
| show crypto engine<br>connections dropped-packet | show crypto engine<br>configuration        |
| show crypto key mypubkey<br>dss                  | * show crypto key<br>pubkey-chain dss      |
| show crypto map interface serial 1               | * show crypto map                          |
| debug crypto engine                              | * debug crypto sess                        |
| debug cry key                                    | clear crypto connection                    |
| crypto zeroize                                   | no crypto public-key                       |

show crypto cisco algorithms- 暗号化を行う他のピア ルータと通信するために使用するすべての Data Encryption Standard (DES; データ暗号規格)アルゴリズムを有効にする必要があります。DES アルゴリズムを有効にしていないと、後で crypto map にそのアルゴリズムを割り当てようとしても、このアルゴリズムは使用できません。あるルータがピア ルータとの暗号化通信セッションをセットアップしようとした場合、両端で 2 つのルータが同じ DES ア

ルゴリズムを有効にしていないと、暗号化セッションは失敗します。1 つでも共通の DES ア ルゴリズムが両端で有効になっている場合は、暗号化セッションを続行できます。注: Cisco IOSソフトウェアリリース11.3ではciscoという余分な単語が表示され、Cisco IOSソフトウェ アリリース11.2で見られるIPSecとシスコ独自の暗号化を区別するために必要です。

Loser#show crypto cisco algorithms

```
des cfb-64
des cfb-8
40-bit-des cfb-64
40-bit-des cfb-8
```

show crypto cisco key-timeout - 確立された暗号化通信セッションは、特定の時間だけ有効になっています。この時間が経過すると、セッションはタイムアウトします。暗号化された通信を続けるには、新しいセッションをネゴシエートし、新しい DES(セッション)キーを生成する必要があります。暗号化通信セッションが期限切れ(タイムアウト)になるまでの経過時間を変更するには、このコマンドを使用します。

Loser#show crypto cisco key-timeout

Session keys will be re-negotiated every 30 minutes

DES キーが再ネゴシエートされるまでの時間の長さを決定するには、次のコマンドを使用します。

| StHelen# <b>show cr</b> | ypto conn    |         |        |              |        |      |          |  |
|-------------------------|--------------|---------|--------|--------------|--------|------|----------|--|
| Connection Table        | e            |         |        |              |        |      |          |  |
| PE                      | UPE          | Conn_id | New_id | Algorithm    | Time   |      |          |  |
| 0.0.1                   | 0.0.0.1      | 4       | 0      | DES_56_CFB64 | Mar 01 | 1993 | 03:16:09 |  |
|                         | flags:TIME_F | ŒYS     |        |              |        |      |          |  |
|                         |              |         |        |              |        |      |          |  |

StHelen#**show crypto key** Session keys will be re-negotiated every 30 minutes

StHelen#**show clock** \*03:21:23.031 UTC Mon Mar 1 1993

・show crypto cisco pregen-dh-pairs - 各暗号化セッションは、DH 番号の固有のペアを使用します。新しいセッションが確立されるたびに、新しい DH 番号ペアを生成する必要があります。セッションが完了すると、これらの番号は破棄されます。新しい DH 番号ペアの生成は CPU に負荷のかかる作業であり、セッションのセットアップが遅くなる可能性があります。 やに、ローエンドのルータには影響があります。セッションのセットアップを加速するためには、指定した数の DH 番号ペアをあらかじめ生成し、予備として保持しておくことができます。その後、暗号化通信セッションがセットアップされるときには、この予備から DH 番号ペアが提供されます。DH 番号ペアが使用されると、予備には新しい DH 番号ペアが自動的に補充されるので、常に使用可能な DH 番号ペアが存在することになります。ルータが複数の暗号化セッションを頻繁にセットアップするためにあらかじめ生成されている予備の DH 番号ペアの数が 1 個や 2 個では短時間で使用されてしまうのでない限り、通常は、あらかじめ生成しておく DH 番号ペアの数は 1 個または 2 個で十分です。Loser#show crypto cisco pregen-dh-pairs

Number of pregenerated DH pairs: 10

16

show crypto cisco connections active次に示すのは、このコマンドの出力例です。

Loser#show crypto engine connections active

ID Interface IP-Address State Algorithm Encrypt Decrypt

Serial1 19.19.19.19 set DES\_56\_CFB64 376 884

show crypto cisco engine connections dropped-packet次に示すのは、このコマンドの出力例です。

Loser#**show crypto engine connections dropped-packet** Interface IP-Address Drop Count

Seriall 19.19.19.19 39

show crypto engine configuration (Cisco IOS ソフトウェア リリース 11.2 では show crypto

### engine brief でした)次に示すのは、このコマンドの出力例です。

Loser#show crypto engine configuration Λ

| 0                |
|------------------|
| fred             |
| software         |
| 02802219         |
| rp crypto engine |
| 10.0.0           |
|                  |

Encryption Process Info: input queue top: 465 input queue bot: 465 input queue count: 0

alot.

• show crypto key mypubkey dss次に示すのは、このコマンドの出力例です。 Loser#show crypto key mypubkey dss

crypto public-key fred 02802219 79CED212 AF191D29 702A9301 B3E06602 D4FB26B3 316E58C8 05D4930C CE891810 C0064492 5F6684CD 3FC326E5 679BCA46 BB155402 D443F68D 93487F7E 5ABE182E quit

 show crypto key pubkey-chain dss次に示すのは、このコマンドの出力例です。 Loser#show crypto key pubkey-chain dss

crypto public-key barney 05694352 B407A360 204CBFA3 F9A0C0B0 15D6185D 91FD7D3A 3232EBA2 F2D31D21 53AE24ED 732EA43D 484DEB22 6E91515C 234B4019 38E51D64 04CB9F59 EE357477 91810341 quit

 show crypto map interface serial 1次に示すのは、このコマンドの出力例です。 Loser#show crypto map interface serial 1

Crypto Map "oldstyle" 10 cisco Connection Id = 16(8 established, 0 failed) Peer = barney PE = 40.40.40.0UPE = 30.30.30.0Extended IP access list 133 access-list 133 permit ip source: addr = 40.40.40.0/0.0.0.255 dest: addr = 30.30.30.0/0.0.0.255

ping コマンドを使用したときの時間の違いに注意してください。 wan-5200b#ping 30.30.30.30

Type escape sequence to abort. Sending 5, 100-byte ICMP Echos to 30.30.30.30, timeout is 2 seconds: 11111 Success rate is 100 percent (5/5), round-trip min/avg/max = 52/54/56 ms wan-5200b# \_\_\_\_\_

wan-5200b#ping 30.30.30.31

Type escape sequence to abort. Sending 5, 100-byte ICMP Echos to 30.30.30.31, timeout is 2 seconds: 11111 Success rate is 100 percent (5/5), round-trip min/avg/max = 52/53/56 ms \_\_\_\_\_

#### wan-5200b#ping 19.19.19.20

Type escape sequence to abort. Sending 5, 100-byte ICMP Echos to 19.19.19.20, timeout is 2 seconds: 11111 Success rate is 100 percent (5/5), round-trip min/avg/max = 20/21/24 ms

 show crypto map interface serial 1次に示すのは、このコマンドの出力例です。 Loser#show crypto map

```
Crypto Map "oldstyle" 10 cisco
        Connection Id = 16
                             (8 established, 0 failed)
        Peer = barney
        PE = 40.40.40.0
        UPE = 30.30.30.0
        Extended IP access list 133
            access-list 133 permit ip
                source: addr = 40.40.40.0/0.0.0.255
                       addr = 30.30.30.0/0.0.0.255
                dest:

    debug crypto engine次に示すのは、このコマンドの出力例です。

 Loser#debug crypto engine
 Mar 17 11:49:07.902: Crypto engine 0: generate alg param
 Mar 17 11:49:07.906: CRYPTO_ENGINE: Dh phase 1 status: 0
 Mar 17 11:49:07.910: Crypto engine 0: sign message using crypto engine
 Mar 17 11:49:09.894: CRYPTO_ENGINE: packets dropped: State = 0
 Mar 17 11:49:11.758: Crypto engine 0: generate alg param
 Mar 17 11:49:12.246: CRYPTO_ENGINE: packets dropped: State = 0
 Mar 17 11:49:13.342: CRYPTO ENGINE 0: get syndrome for conn id 25
 Mar 17 11:49:13.346: Crypto engine 0: verify signature
 Mar 17 11:49:14.054: CRYPTO_ENGINE: packets dropped: State = 0
 Mar 17 11:49:14.402: Crypto engine 0: sign message using crypto engine
 Mar 17 11:49:14.934: Crypto engine 0: create session for conn id 25
 Mar 17 11:49:14.942: CRYPTO ENGINE 0: clear dh number for conn id 25
 Mar 17 11:49:24.946: Crypto engine 0: generate alg param

    debug crypto sessmgmt次に示すのは、このコマンドの出力例です。

 StHelen#debug crypto sessmgmt
 Mar 17 11:49:08.918: IP: s=40.40.40.40 (Serial1), d=30.30.30.30, len 328,
              Found an ICMP connection message.
 Mar 17 11:49:08.922: CRYPTO: Dequeued a message: CIM
 Mar 17 11:49:08.926: CRYPTO-SDU: Key Timeout, Re-exchange Crypto Keys
 Mar 17 11:49:09.978: CRYPTO: Verify done. Status=OK
 Mar 17 11:49:09.994: CRYPTO: DH gen phase 1 status for conn_id 22 slot 0:0K
 Mar 17 11:49:11.594: CRYPTO: DH gen phase 2 status for conn_id 22 slot 0:0K
 Mar 17 11:49:11.598: CRYPTO: Syndrome gen status for conn_id 22 slot 0:0K
 Mar 17 11:49:12.134: CRYPTO: Sign done. Status=OK
 Mar 17 11:49:12.142: CRYPTO: ICMP message sent: s=19.19.19.20, d=19.19.19.19
 Mar 17 11:49:12.146: CRYPTO-SDU: act_on_nnc_req: NNC Echo Reply sent
 Mar 17 11:49:12.154: CRYPTO: Create encryption key for conn_id 22 slot 0:0K
 Mar 17 11:49:15.366: CRYPTO: Dequeued a message: CCM
 Mar 17 11:49:15.370: CRYPTO: Syndrome gen status for conn_id 22 slot 0:0K
 Mar 17 11:49:16.430: CRYPTO: Verify done. Status=OK
 Mar 17 11:49:16.434: CRYPTO: Replacing -23 in crypto maps with 22 (slot 0)
 Mar 17 11:49:26.438: CRYPTO: Need to pregenerate 1 pairs for slot 0.
 Mar 17 11:49:26.438: CRYPTO: Pregenerating DH for conn_id 32 slot 0
 Mar 17 11:49:28.050: CRYPTO: DH phase 1 status for conn_id 32 slot 0:0K
                            ~~ <-----> ~~
 crypto map で正しくないピアが設定されている場合は、次のエラー メッセージを受け取りま
 す。
 Mar 2 12:19:12.639: CRYPTO-SDU:Far end authentication error:
          Connection message verify failed
 暗号アルゴリズムが一致しない場合は、次のエラー メッセージを受け取ります。
 Mar 2 12:26:51.091: CRYPTO-SDU: Connection
 failed due to incompatible policy
 DSS キーがない場合、または無効な場合は、次のエラー メッセージを受け取ります。
 Mar 16 13:33:15.703: CRYPTO-SDU:Far end authentication error:
           Connection message verify failed
```

debug crypto key次に示すのは、このコマンドの出力例です。

ТОЛ

```
StHelen#debug crypto key
 Mar 16 12:16:45.795: CRYPTO-KE: Sent 4 bytes.
 Mar 16 12:16:45.795: CRYPTO-KE: Sent 2 bytes.
 Mar 16 12:16:45.799: CRYPTO-KE: Sent 6 bytes.
 Mar 16 12:16:45.799: CRYPTO-KE: Sent 2 bytes.
 Mar 16 12:16:45.803: CRYPTO-KE: Sent 64 bytes.
 Mar 16 12:16:56.083: CRYPTO-KE: Received 4 bytes.
 Mar 16 12:16:56.087: CRYPTO-KE: Received 2 bytes.
 Mar 16 12:16:56.087: CRYPTO-KE: Received 4 bytes.
 Mar 16 12:16:56.091: CRYPTO-KE: Received 2 bytes.
 Mar 16 12:16:56.091: CRYPTO-KE: Received 52 bytes.
 Mar 16 12:16:56.095: CRYPTO-KE: Received 12 bytes.
• clear crypto connection次に示すのは、このコマンドの出力例です。
 wan-2511#show crypto engine connections act
                     IP-Address State Algorithm
 ΤD
     Interface
                                                        Encrypt Decrypt
                      20.20.20.21 set DES_56_CFB64
                                                        29
  9
       Serial0
                                                                 28
 wan-2511#clear crypto connection 9
 wan-2511#
 *Mar 5 04:58:20.690: CRYPTO: Replacing 9 in crypto maps with 0 (slot 0)
 *Mar 5 04:58:20.694: Crypto engine 0: delete connection 9
 *Mar 5 04:58:20.694: CRYPTO: Crypto Engine clear conn_id 9 slot 0: OK
 wan-2511#
 wan-2511#show crypto engine connections act
     Interface IP-Address State Algorithm
 TD
                                                       Encrypt Decrypt
 wan-2511#

    crypto zeroize次に示すのは、このコマンドの出力例です。

 wan-2511#show crypto mypubkey
 crypto public-key wan2511 01496536
  11F43C02 70C0ADB7 5DD50600 A0219E04 C867A5AF C40A4FE5 CE99CCAB A8ECA840
  EB95FBEE D727ED5B F0A6F042 BDB5529B DBB0698D DB0B2756 F6CABE8F 05E4B27F
 quit
 wan-2511#configure terminal
 Enter configuration commands, one per line. End with CNTL/Z.
 wan-2511(config)#crypto zeroize
 Warning! Zeroize will remove your DSS signature keys.
 Do you want to continue? [yes/no]: yes
 % Keys to be removed are named wan2511.
 Do you really want to remove these keys? [yes/no]: yes
 % Zeroize done.
 wan-2511(config)#^Z
 wan-2511#
 wan-2511#show crypto mypubkey
 wan-2511#

    no crypto public-key次に示すのは、このコマンドの出力例です。

 wan-2511#show crypto pubkey
 crypto public-key wan2516 01698232
  B1C127B0 78D79CAA 67ECAD80 03D354B1 9012C80E 0C1266BE 25AEDE60 37A192A2
  B066D299 77174D48 7FBAB5FC 2B60893A 37E5CB7B 62F6D902 9495733B 98046962
 quit
 wan-2511#configure terminal
 Enter configuration commands, one per line. End with CNTL/Z.
 wan-2511(config)#crypto public-key ?
   WORD Peer name
 wan-2511(config)#
 wan-2511(config)#no crypto public-key wan2516 01698232
 wan-2511(config)#^Z
```

### <u>ESA を使用する Cisco 7200 のトラブルシューティング</u>

Cisco 7200 シリーズ ルータで暗号化を行うために、ESA と呼ばれるハードウェア支援オプショ ンが提供されています。ESA は、VIP2-40 カード用のポート アダプタ、または Cisco 7200 用の スタンドアロン ポート アダプタの形態になっています。このアレンジにより、ハードウェア ア ダプタまたは VIP2 ソフトウェア エンジンのいずれかを使用して、Cisco 7500 VIP2 カードのイ ンターフェイスを通して送受信されるデータの暗号化と復号化を行うことができます。Cisco 7200 では、Cisco 7200 シャーシの任意のインターフェイスでのトラフィックの暗号化をハード ウェアで支援できます。暗号化支援機能を使用することで、貴重な CPU サイクルを節約して、 ルーティングや Cisco IOS の他の機能などのために使用できます。

Cisco 7200 では、スタンドアロン ポート アダプタは、Cisco IOS ソフトウェア暗号化エンジン とまったく同じように設定されます。ただし、ハードウェア用、および暗号化を行うエンジン (ソフトウェアまたはハードウェア)を決定するためにだけ使用される追加コマンドがいくつか あります。

まず次のように、ルータをハードウェア暗号化用に準備します。

wan-7206a(config)#
%OIR-6-REMCARD: Card removed from slot 3, interfaces disabled
\*Mar 2 08:17:16.739: ...switching to SW crypto engine

wan-7206a#show crypto card 3

Crypto card in slot: 3

Tampered: No Xtracted: Yes Password set: Yes DSS Key set: Yes FW version 0x5049702 wan-7206a#

wan-7206a(config)#

wan-7206a(config)#crypto zeroize 3
Warning! Zeroize will remove your DSS signature keys.
Do you want to continue? [yes/no]: yes
% Keys to be removed are named hard.
Do you really want to remove these keys? [yes/no]: yes
[OK]
次に示すようにして、ハードウェア暗号化を有効または無効にします。

wan-7206a(config)#crypto esa shutdown 3
...switching to SW crypto engine

wan-7206a(config)#crypto esa enable 3 There are no keys on the ESA in slot 3- ESA not enabled. 次に、ESA を有効にする前に、ESA 用のキーを生成します。 wan-7206a(config)#crypto gen-signature-keys hard % Initialize the crypto card password. You will need this password in order to generate new signature keys or clear the crypto card extraction latch. Password: Re-enter password: Generating DSS keys .... [ OK ] wan-7206a(config)# wan-7206a#show crypto mypubkey crypto public-key hard 00000052 EE691A1F BD013874 5BA26DC4 91F17595 C8C06F4E F7F736F1 AD0CACEC 74AB8905 DF426171 29257F8E B26D49B3 A8E11FB0 A3501B13 D3F19623 DCCE7322 3D97B804 quit wan-7206a# wan-7206a(config)#crypto esa enable 3 ... switching to HW crypto engine wan-7206a#show crypto engine brie

crypto engine name: hard crypto engine type: ESA serial number: 00000052 crypto engine state: installed crypto firmware version: 5049702 crypto engine in slot: 3

#### wan-7206a#

### ESA を使用する VIP2 のトラブルシューティング

VIP2 カードの ESA ハードウェア ポート アダプタは、VIP2 カードのインターフェイスを通して 送受信されるデータを暗号化および復号化するために使用されます。Cisco 7200 の場合と同様に 、暗号化支援機能を使用することで、貴重な CPU サイクルを節約できます。この場合、ESA が 装着されていると、ESA ポート アダプタが VIP2 カードのポートに対する暗号化を行うので、 crypto esa enable コマンドはありません。ESA ポート アダプタを初めて取り付けた場合、また は外してから取り付け直した場合は、crypto clear-latch をそのスロットに適用する必要がありま す。

#### Router#show crypto card 11

Crypto card in slot: 11

| Tampered:     | No        |
|---------------|-----------|
| Xtracted:     | Yes       |
| Password set: | Yes       |
| DSS Key set:  | Yes       |
| FW version    | 0x5049702 |
| Router#       |           |

\_ \_ \_ \_ \_

ESA 暗号モジュールを取り外したので、そのスロットに対して crypto clear-latch コマンドを実行 するまでは、次のエラー メッセージが表示されます。

\*Jan 24 02:57:09.583: CRYPTO: Sign done. Status= Extraction latch set. Request not allowed.

Router(config)#crypto clear-latch 11
% Enter the crypto card password.
Password:
Router(config)#^Z

以前に割り当てたパスワードを忘れた場合は、crypto clear-latch コマンドの代わりに crypto zeroize コマンドを使用して、ESA をリセットします。crypto zeroize コマンドを発行した後は、 DSS キーを生成し直して再度交換する必要があります。DSS キーを再生成するときは、新しい パスワードを作成するように要求されます。次に例を示します。

Router# %SYS-5-CONFIG\_I: Configured from console by console Router#**show crypto card 11** 

Crypto card in slot: 11

Tampered: No Xtracted: No Password set: Yes DSS Key set: Yes FW version 0x5049702 Router#

\_\_\_\_\_

#### Router#show crypto engine brief

crypto engine name: TERT crypto engine type: software serial number: 0459FC8C crypto engine state: dss key generated crypto lib version: 5.0.0 crypto engine in slot: 6

crypto engine name: WAAA crypto engine type: ESA serial number: 00000078 crypto engine state: dss key generated crypto firmware version: 5049702 crypto engine in slot: 11

#### Router#

\_\_\_\_\_

#### Router(config)#crypto zeroize

Warning! Zeroize will remove your DSS signature keys. Do you want to continue? [yes/no]: yes % Keys to be removed are named TERT. Do you really want to remove these keys? [yes/no]: yes % Zeroize done.

Router(config)#crypto zeroize 11 Warning! Zeroize will remove your DSS signature keys. Do you want to continue? [yes/no]: **yes** % Keys to be removed are named WAAA. Do you really want to remove these keys? [yes/no]: **yes** [OK]

Router(config)#^Z
Router#show crypto engine brief

crypto engine name: unknown crypto engine type: software serial number: 0459FC8C crypto engine state: installed crypto lib version: 5.0.0 crypto engine in slot: 6 crypto engine name: unknown crypto engine type: ESA serial number: 00000078 crypto engine state: installed crypto firmware version: 5049702 crypto engine in slot: 11 Router# \_\_\_\_\_ Router(config)#crypto gen-signature-keys VIPESA 11 % Initialize the crypto card password. You will need this password in order to generate new signature keys or clear the crypto card extraction latch. Password: Re-enter password: Generating DSS keys .... [OK] Router(config)# \*Jan 24 01:39:52.923: Crypto engine 11: create key pairs.  $^{\rm Z}$ Router# \_\_\_\_ Router#show crypto engine brief crypto engine name: unknown crypto engine type: software serial number: 0459FC8C crypto engine state: installed crypto lib version: 5.0.0 crypto engine in slot: 6 crypto engine name: VIPESA crypto engine type: ESA serial number: 00000078 crypto engine state: dss key generated crypto firmware version: 5049702 crypto engine in slot: 11 Router# \_\_\_\_\_ Router#show crypto engine connections active 11 

 ter#show crypto engine connections acceled and an antipacted and an antipacted and an antipacted and an antipacted and an antipacted acceled and an antipacted acceled and antipacted acceled and antipacted acceled antipacted acceled antipacted acceled antipacted acceled antipacted acceled antipacted acceled acceled acc ID 2 Router# Router#clear crypto connection 2 11 Router# \*Jan 24 01:41:04.611: CRYPTO: Replacing 2 in crypto maps with 0 (slot 11) \*Jan 24 01:41:04.611: Crypto engine 11: delete connection 2 \*Jan 24 01:41:04.611: CRYPTO: Crypto Engine clear conn\_id 2 slot 11: OK Router#show crypto engine connections active 11 No connections. Router# \*Jan 24 01:41:29.355: CRYPTO ENGINE:Number of connection entries received from VIP 0

```
Router#show crypto mypub
% Key for slot 11:
crypto public-key VIPESA 00000078
CF33BA60 56FCEE01 2D4E32A2 5D7ADE70 6AF361EE 2964F3ED A7CE08BD A87BF7FE
90A39F1C DF96143A 9B7B9C78 5F59445C 27860F1E 4CD92B6C FBC4CBCC 32D64508
quit
Router#show crypto pub
crypto public-key wan2516 01698232
C5DE8C46 8A69932C 70C92A2C 729449B3 FD10AC4D 1773A997 7F6BA37D 61997AC3
DBEDBEA7 51BF3ADD 2BB35CB5 B9126B4D 13ACF93E 0DF0CD22 CFAAC1A8 9CE82985
quit
Router#
_____
interface Serial11/0/0
ip address 20.20.20.21 255.255.255.0
encapsulation ppp
ip route-cache distributed
no fair-queue
no cdp enable
crypto map test
!
_____
Router#show crypto eng conn act 11
ID Interface IP-Address State Algorithm
                                                     Encrypt Decrypt
                                       DES_56_CFB64
     Serial11/0/0 20.20.20.21 set
 3
                                                      761
                                                                760
Router#
*Jan 24 01:50:43.555: CRYPTO ENGINE:Number of connection
entries received from VIP 1
```

Router#

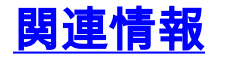

\_\_\_\_\_

- <u>Cisco ネットワークレイヤの暗号化の設定とトラブルシューティング: IPSec と ISAKMP 第</u>
   <u>2 部</u>
- DES FIPS 46-2 at National Institute of Standards and Technology (NIST)
- DSS FIPS 186 at National Institute of Standards and Technology (NIST)
- <u>RSA Laboratories' Frequently Asked Questions About Today's Cryptography</u>
- IETF Security Standards
- Internet Key Exchange セキュリティ プロトコルの設定
- IPSec ネットワーク セキュリティの設定
- IPSec に関するサポート ページ
- <u>テクニカルサポート Cisco Systems</u>